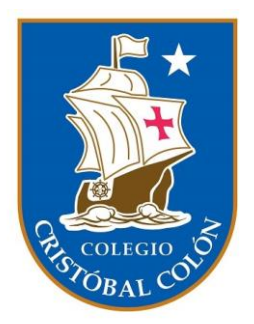

## MANUAL DEL ESTUDIANTE

ISP Digital

### Índice

| Inicio de sesión                                                            | 2  |
|-----------------------------------------------------------------------------|----|
| Realizando autoevaluación                                                   | 4  |
| Respondiendo Mensaje (después de recibir la evaluación de tu profesor jefe) | 8  |
| Visualizando ISP Terminado                                                  | 10 |

#### Inicio de sesión

Para poder ingresar al módulo de ISP debes acceder a <u>https://isp.cccgae.cl/</u>, y seleccionar el botón "ESTUDIANTE".

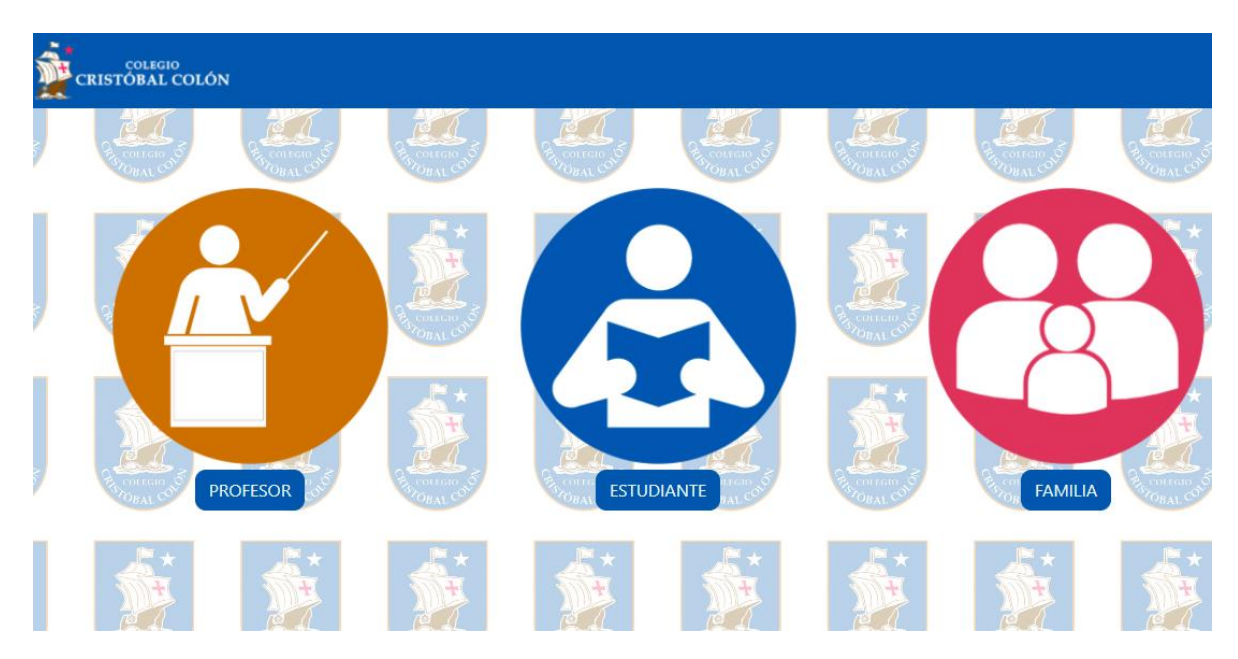

Esta te llevará a la pantalla de inicio de sesión, en la que deberás ingresar las credenciales enviadas al correo institucional por el equipo de soporte, es decir, usuario y contraseña.

| Ingress 5 | u Rut sin quión ni digito verificador |
|-----------|---------------------------------------|
| Contraser | a@e-duca.cl                           |
|           | INGRESAR                              |
|           |                                       |

Si las credenciales son correctas ingresarás al "MÓDULO ESTUDIANTE"

Cuando el/la Profesor/a jefe inicie el proceso de ISP aparecerá el botón "INGRESAR" para realizar la autoevaluación.

| CRISTÓBAL COLÓN |                                                                                     |                        | Cerrar Sesión |
|-----------------|-------------------------------------------------------------------------------------|------------------------|---------------|
| MODULO ESTU     | DIANTE                                                                              |                        |               |
|                 | Juan Antonio Orellana<br>Valenzuela<br>Curso : 3° Medio C<br>Profesor/A: Raúl Rojas | Ingresa aquí al ISP001 |               |
|                 | ISP Anteriores                                                                      |                        |               |
| ISP             |                                                                                     | Acciones               |               |
|                 |                                                                                     |                        |               |

No existen Isp Antiguos aún

#### Realizando autoevaluación

| Podrás ingresar a la autoevaluació | n del ISP presionando el botón "INGRESAR". |
|------------------------------------|--------------------------------------------|
|------------------------------------|--------------------------------------------|

| CRISTÓBAL COLÓN |                                                                                     |                        | Cerrar Sesión |
|-----------------|-------------------------------------------------------------------------------------|------------------------|---------------|
| MODULO ESTU     | JDIANTE                                                                             |                        |               |
|                 | Juan Antonio Orellana<br>Valenzuela<br>Curso : 3° Medio C<br>Profesor/A: Raúl Rojas | Ingresa aquí al ISP001 |               |
| ISP             | ISF Antenores                                                                       | Acciones               |               |
|                 | No existe                                                                           | n Isp Antiguos aún     |               |
|                 |                                                                                     |                        |               |

Al presionar el botón "INGRESAR" ingresar se abrirá la ventana de autoevaluación.

|                                       | Bienvenido(a) estudiante a la autoevaluación de ISP                                                                                                    |
|---------------------------------------|----------------------------------------------------------------------------------------------------|
| Te invitamos a ref<br>esforzándote pa | lexionar sobre ti mismo/a y reconocer en qué aspectos eres mejor ahora de lo que eras hace unos meses y en cuáles necesitas seguir<br>ra mejorar. Con la ayuda de un adulto, responde cómo crees que navega tu barco en relación a las siguientes actitudes y/o valores         |
| Rosado<br>Excelente                   | El marinero o marinera va navegando óptimamente, logra de manera destacada los desafíos, aprendizajes<br>y/o establece una adecuada convivencia. El botecito navega viento en popa.                                                                                             |
| Azul<br>Muy Bien                      | El marinero o marinera navega muy bien, adquiere los aprendizajes satisfactoriamente y/o se relaciona de buena forma con los demás, sin embargo tiene desafíos que lograr. Su botecito navega en un buen viaje.                                                                 |
| Rojo<br>Bien                          | El marinero o marinera navega bien, adquiere los aprendizajes elementales, presentando desafíos que<br>lograr para desarrollar las habilidades y/o se relaciona bien con los demás, sin embargo debe mejorar en<br>distintas áreas. El botecito debe tomar con fuerza su timón. |
| Verde<br>Suficiente                   | El marinero o marinera navega con dificultad, adquiere algunos aprendizajes y con bajo nivel de logro y/o<br>se relaciona con los demás con debilidades, por lo que tiene muchos desafíos que lograr. El botecito tiene<br>un ancla que hace lento su viaje.                    |
| Morado<br>Insuficiente                | El marinero o marinera no logra su navegar, el botecito atraviesa importantes tormentas, no adquiere los aprendizajes y/o se relaciona con los demás con distintas dificultades en la convivencia, el botecito se está hundiendo.                                               |

En la ventana de autoevaluación podrás evaluarte en los valores establecidos con los valores: Insuficiente, Suficiente, Bueno, Muy Bueno y Excelente. No puedes dejar campos vacíos, solo así se completará tu autoevaluación.

| Digo la verdad, aunqu | a veces no me gusten las consecuen       | cias, así confío en los demás  | y los demás confían en mí.          |             |
|-----------------------|------------------------------------------|--------------------------------|-------------------------------------|-------------|
| Teniendo en cuenta lo | anterior, en la vivencia de este valor n | ne evalúo con                  |                                     |             |
| o 📥                   | Insuficiente 🔾 📥 Suficiente              | 🔿 📥 🛛 Bueno                    | 🔿 📥 Muy Bueno 🔿 📥                   | 7 Excelente |
|                       |                                          |                                |                                     |             |
| Ser Respetuoso        |                                          |                                |                                     |             |
| Trato con amabilidad  | mis compañeros/as, profesores/as y       | familia y, cuido el lugar dono | le vivo, mi entorno y la naturaleza |             |
| Teniendo en cuenta lo | anterior, en la vivencia de este valor n | ne evalúo con                  |                                     |             |
|                       | Insuficiente 🔾 📥 Suficiente              | 🔘 📥 🛛 Bueno                    | 🔿 📥 Muy Bueno 🔿 📥                   | 7 Excelente |
| o 📥                   |                                          |                                |                                     |             |
| े 📥                   |                                          |                                |                                     |             |
| ° 📥                   | _                                        |                                |                                     |             |
| Compartir Con Los/    | s Demás                                  |                                |                                     |             |

Ilustración 1.Autoevaluación Primer ciclo

| Kesp    | peto                           |                            |                            |                               |                                      |  |
|---------|--------------------------------|----------------------------|----------------------------|-------------------------------|--------------------------------------|--|
| Es va   | alorar y considerarse a uno m  | iismo experimentando e     | autorrespeto. Asimismo     | , es admirar el valor de cada | una de las personas, reconociéndolos |  |
| com     | o sujetos de derechos innere   | ntes e mnatos, valorano    | o la individualidad y apre | ciando la diversidad.         |                                      |  |
| • Me    | e preocupo de ser amable con   | n las personas que me re   | odea (compañeros/as, pr    | ofesores/as, tías             |                                      |  |
| • Cui   | mplo con los acuerdos del cu   | JISO.                      |                            |                               |                                      |  |
| • Res   | speto y cuido la naturaleza y  | mi entorno.                |                            |                               |                                      |  |
| • Esc   | cucho y pongo atención a los   | ;/as otros/as dando la im  | portancia que se merece    | en.                           |                                      |  |
| • Res   | speto los horarios de entrada  | a y salida a clases.       |                            |                               |                                      |  |
| • Me    | e comunico con un lenguaje l   | libre de prepotencia y de  | e violencia por sobre tode | э.                            |                                      |  |
| Tenie   | endo en cuenta lo anterior, er | n la vivencia de este valc | or me evalúo con           |                               |                                      |  |
| Territe |                                |                            |                            |                               |                                      |  |

Ilustración 2.Autoevaluación Segundo ciclo

También se encuentra un campo de texto para dejar un mensaje al profesor el cual es opcional. Para enviar tus respuestas debes presionar el botón "INGRESAR".

| Aprender Con Entus    | iasmo                        |                          |                  |                 |              |           |  |
|-----------------------|------------------------------|--------------------------|------------------|-----------------|--------------|-----------|--|
| Participo activamente | en mis clases, con ánimo     | y motivación, poniendo   | atención en lo q | ue me gusta api | render.      |           |  |
| Teniendo en cuenta l  | o anterior, en la vivencia d | e este valor me evalúo o | on               |                 |              |           |  |
| o 📥                   | Insuficiente 🛛 🔶             | Suficiente 🛛 🔶           | Bueno            | О 📥 Ма          | uy Bueno 🛛 📥 | Excelente |  |
| Mensaje del estudian  | e para el profesor.          |                          |                  |                 |              |           |  |
|                       |                              |                          |                  |                 |              |           |  |

| Con el esfuerzo     El orden de mis | elacionadas a te<br>realizado en est<br>cuadernos y tral | maticas de mi interés<br>e periodo del año escola<br>baios | ar.             |             |                               |    |
|-------------------------------------|----------------------------------------------------------|------------------------------------------------------------|-----------------|-------------|-------------------------------|----|
| <ul> <li>Mi motivación e</li> </ul> | scolar                                                   | bajos.                                                     |                 |             |                               |    |
| Teniendo en cuen                    | ta lo anterior, er                                       | n la vivencia de este valo                                 | r me evalúo con |             |                               |    |
| 🔿 Ir                                | suficiente                                               | <ul> <li>Suficiente</li> </ul>                             | O Bueno         | O Muy Bueno | <ul> <li>Excelente</li> </ul> |    |
| Ingrese su mensaj                   | e aquí (opcional                                         | )                                                          |                 |             |                               |    |
| Ingrese su mensaj                   | e aquí (opcional                                         | )                                                          |                 |             |                               |    |
|                                     |                                                          |                                                            |                 |             |                               |    |
|                                     |                                                          |                                                            |                 |             |                               |    |
|                                     |                                                          |                                                            |                 |             |                               | 1. |
|                                     |                                                          |                                                            |                 |             |                               |    |

Luego de enviar tus respuestas serás redirigido al módulo estudiante y quedarás a la espera de que el/la Profesor/a jefe/a habilite la opción para que puedas escribir tu mensaje.

| CRISTÓBAL COLÓN |                                                                                     | Cerrar Sesión                     |
|-----------------|-------------------------------------------------------------------------------------|-----------------------------------|
| MODULO ESTU     | JDIANTE                                                                             |                                   |
|                 | Juan Antonio Orellana<br>Valenzuela<br>Curso : 3° Medio C<br>Profesor/A: Raúl Rojas | Esperando evaluación del profesor |
|                 | ISP Anteriores                                                                      |                                   |
| ISP             | No existe                                                                           | n Isp Antiguos aún                |

# Respondiendo Mensaje (después de recibir la evaluación de tu profesor jefe)

Luego de que el/la profesor/a habilite los mensajes aparecerá el botón "INGRESAR", podrás ingresar a responder en la pantalla de mensajes.

| CRISTÓBAL COLÓN | IDIANTE                                                                             |                                       | Cerrar Sesión |
|-----------------|-------------------------------------------------------------------------------------|---------------------------------------|---------------|
|                 | Juan Antonio Orellana<br>Valenzuela<br>Curso : 3° Medio C<br>Profesor/A: Raúl Rojas | Ingresa aquí a tu mensaje<br>INGRESAR |               |
|                 | ISP Anteriores                                                                      |                                       |               |
| ISP             | No existen lsp                                                                      | Antiguos aún                          |               |
|                 |                                                                                     |                                       |               |
|                 |                                                                                     |                                       |               |
|                 |                                                                                     |                                       |               |

Al ingresar encontraras tu autoevaluación y cómo te evaluó el/la profesor/a jefe y el mensaje de tu docente.

| Nombre Estudiante : Jua<br>Curso : 3º Medio C | an Orellana Va        | lenzuela               | N° ISP : ISP001                                                |  |
|-----------------------------------------------|-----------------------|------------------------|----------------------------------------------------------------|--|
| Evalúa cada valor con un concepto g           | eneral de acuerdo a t | u criterio de: (1.Insu | ficiente – 2.Suficiente – 3.Bueno – 4.Muy Bueno – 5.Excelente) |  |
| Evaluación de valores                         |                       |                        | Como profesor te quiero decir                                  |  |
| Valor                                         | Alumno                | Profesor Jefe          |                                                                |  |
| Decir La Verdad                               | Bueno                 | Insuficiente           | Mensaje de parte del profesor para el alumno.                  |  |
| Ser Respetuoso                                | Muy Bueno             | Suficiente             |                                                                |  |
| Compartir Con Los/As Demás                    | Excelente             | Bueno                  |                                                                |  |
| Ser Responsable                               | Muy Bueno             | Muy Bueno              |                                                                |  |
| Ser Esforzado/A                               | Insuficiente          | Excelente              |                                                                |  |
| Aprender Con Entusiasmo                       | Suficiente            | Insuficiente           |                                                                |  |
| Como familia gueremos decir                   |                       |                        |                                                                |  |

En el campo "Como estudiante me comprometo a..." podrás dejar un mensaje, el cual quedará guardado al presionar el botón "ENVIAR".

| LCOLON                                                       |              |              |                                                                             |
|--------------------------------------------------------------|--------------|--------------|-----------------------------------------------------------------------------|
| Ser Respetuoso                                               | Muy Bueno    | Suficiente   |                                                                             |
| Compartir Con Los/As Demás                                   | Excelente    | Bueno        |                                                                             |
| Ser Responsable                                              | Muy Bueno    | Muy Bueno    |                                                                             |
| Ser Esforzado/A                                              | Insuficiente | Excelente    |                                                                             |
| Aprender Con Entusiasmo                                      | Suficiente   | Insuficiente |                                                                             |
| Como familia queremo                                         | os decir     |              | Como estudiante me comprometo a                                             |
| Ingrese su mensaje aquí<br>Mensaje de la familia para el pup | ilo.         |              | Ingrese su mensaje aquí<br>Este es el mensaje de compromiso del estudiante. |
|                                                              |              |              | (A)                                                                         |

Si vuelves a presionar el botón de mensajes en el módulo estudiante podrás ver tu mensaje guardado y los demás ítems antes mencionados.

| mpartir Con Los/As Demás                                   | Excelente    | Bueno        |                                                                             |
|------------------------------------------------------------|--------------|--------------|-----------------------------------------------------------------------------|
| r Responsable                                              | Muy Bueno    | Muy Bueno    |                                                                             |
| r Esforzado/A                                              | Insuficiente | Excelente    |                                                                             |
| render Con Entusiasmo                                      | Suficiente   | Insuficiente |                                                                             |
| mo familia queremo                                         | s decir      |              | Como estudiante me comprometo a                                             |
| rese su mensaje aqu/<br>:nsaje de la familia para el pupil | lo.          |              | Ingrese su mensaje aquí<br>Este es el mensaje de compromiso del estudiante. |

#### Visualizando ISP Terminado

Una vez que el/la profesor/a haya finalizado el proceso ISP, este aparecerá listado y disponible para ser visualizado. Para visualizar el ISP finalizado debes presionar el botón "VER"

| CRISTÓBAL COLÓN                              |                                                               |          | Cerrar Sesión |
|----------------------------------------------|---------------------------------------------------------------|----------|---------------|
| MODULO ESTUDIANTE                            |                                                               |          |               |
| Juan An<br>Valenzue<br>Curso : 3<br>Profesor | onio Orellana<br>la<br>° Medio C<br>/A: Raúl Rojas<br>eriores |          |               |
| ISP                                          |                                                               | Acciones |               |
| ISP001                                       |                                                               | VER      |               |
|                                              |                                                               |          |               |
|                                              |                                                               |          |               |
|                                              |                                                               |          |               |

En este reporte final encontrarás el resumen de la autoevaluación, la evaluación por parte de el/la profesor/a, el mensaje del docente para el estudiante, el mensaje de la familia y del estudiante.

| 3° Medio C                                                                |
|---------------------------------------------------------------------------|
| de: (1.Insuficiente – 2.Suficiente – 3.Bueno – 4.Muy Bueno – 5.Excelente) |
| Como profesor te quiero decir                                             |
| or Jefe                                                                   |
| ciente Mensaje de parte del profesor para el alumno.                      |
| iente                                                                     |
| eno                                                                       |
| Bueno                                                                     |
| lente                                                                     |
| iciente                                                                   |
|                                                                           |

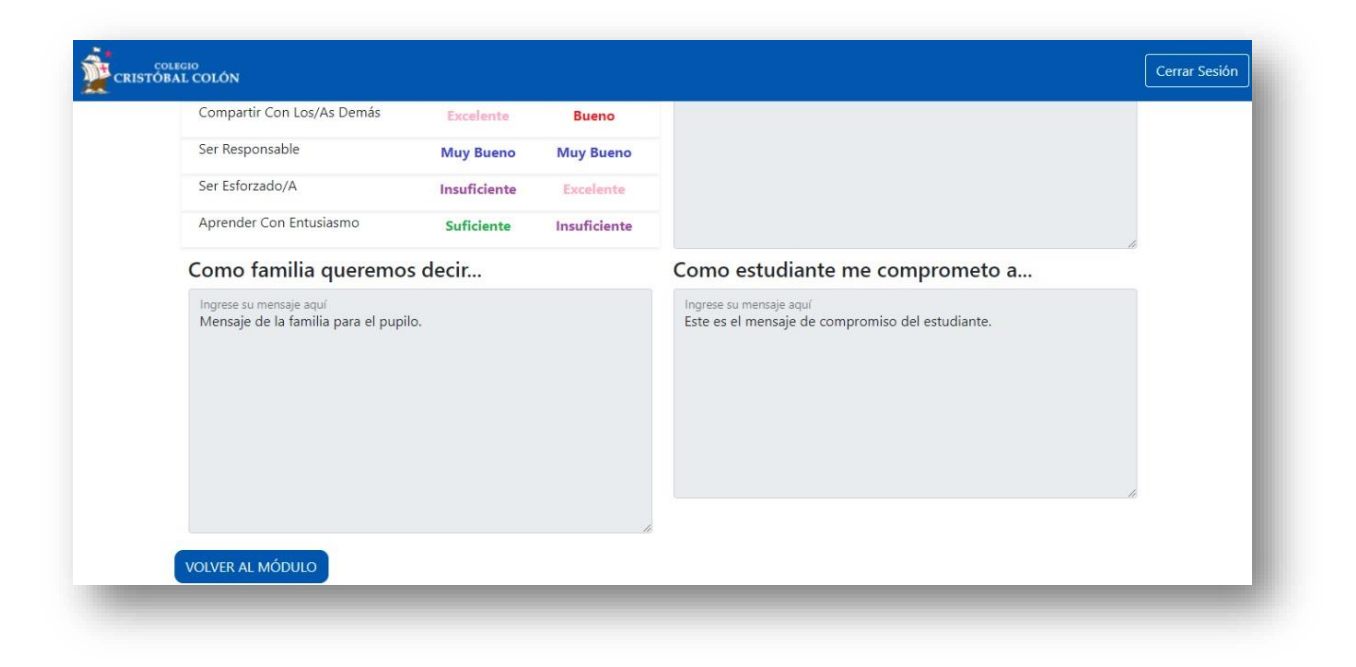